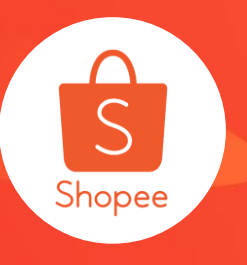

# 卖家中心网页版聊聊 使用手册

简介:本手册将为您介绍卖家中心网页版聊聊及微聊面板

**适用站点**:所有站点

**适用板块**:聊聊

更新日志:

| 更新内容              | 更新日期       |
|-------------------|------------|
| 发布中文版使用手册         | 2019.12.02 |
| 增加网页端支持部分站点自动翻译功能 | 2020.01.06 |

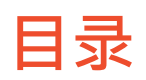

| 内容            | 页数    |
|---------------|-------|
| 关于卖家中心网页版聊聊   | 3-5   |
| 如何查看卖家中心网页版聊聊 | 6-25  |
| 常见问题          | 26-29 |

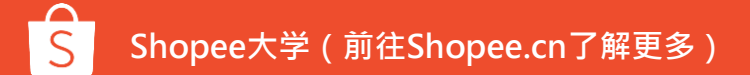

# 关于卖家中心网页版聊聊

## 什么是卖家中心网页版「聊聊」

## 「聊聊」是Shopee为买卖双方之间,提供的信息沟通的工具

#### 「聊聊」功能一览

- 微聊窗口
- 买家消息管理
- 聊聊窗口管理
- 功能设置 (快捷回复、自动用语等)
- 优惠券管理
- 订单信息管理

## 卖家中心网页版「聊聊」有什么作用

帮助卖家方便、迅速和有效地管理买家讯息,提供良好的卖家客户服务。从而 提升买家满意度及正面评价,同时可能带来更多销售量。

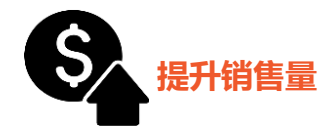

- 清楚回复买家关于商品的任何问题,能促进买家购买该商品的意愿
- 适时建议买家参考卖场其他相关 商品,有机会增加更多销售量
- 保持良好的沟通响应率

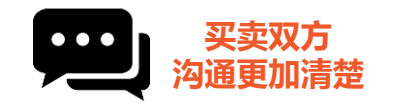

- 通过与买家聊聊,清楚告知商品
   信息,从而避免买家对于商品产
   生不正确的认知
- 能够提供给买家准确详细的商品 信息

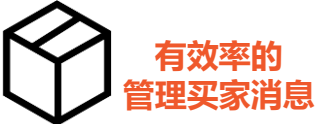

- 设定快捷及自动回复消息功能, 能更即时回复买家
- 可筛选未读和星标消息,有效管 理买家消息

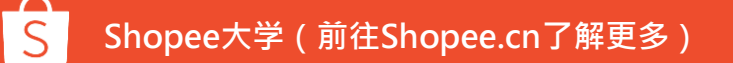

## 如何查看卖家中心网页版聊聊

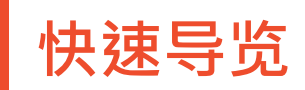

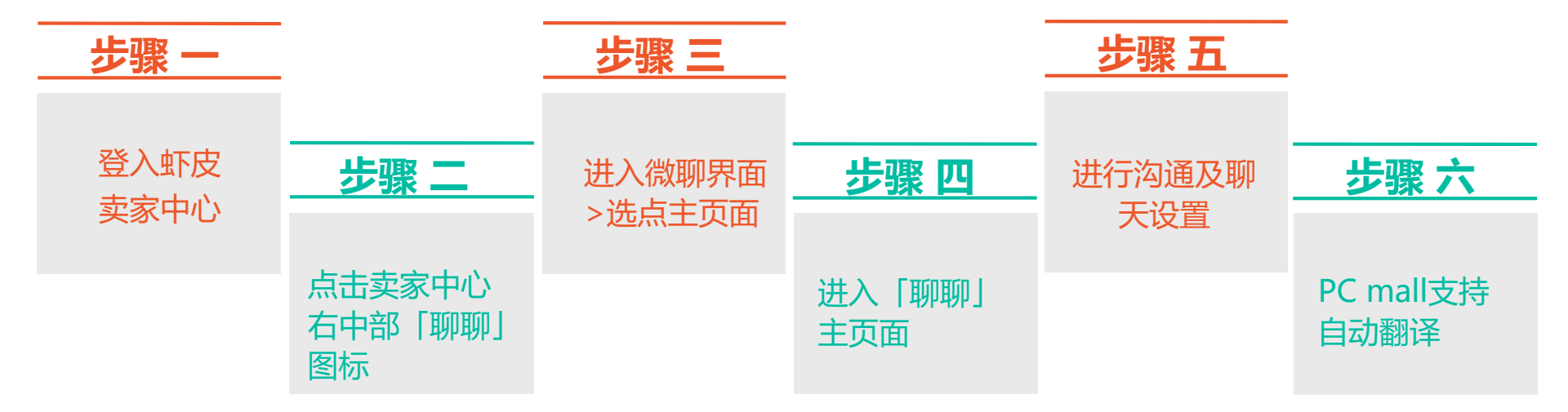

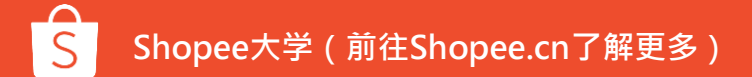

1.登入卖家中心

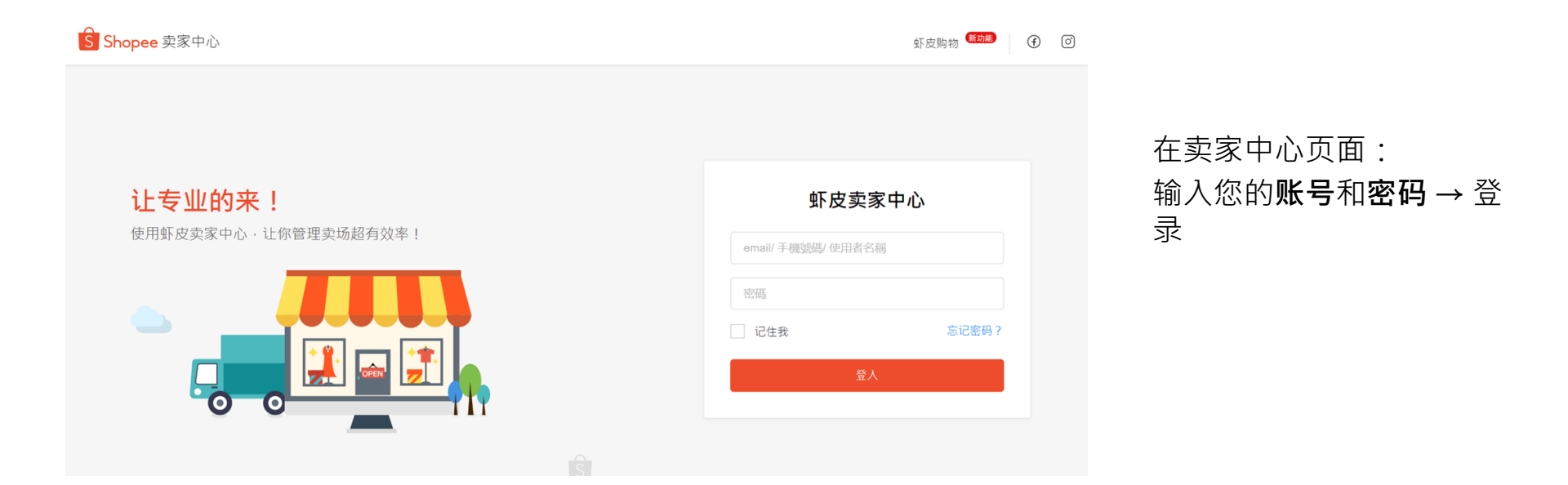

## 2.登入卖家中心>进入微聊页面

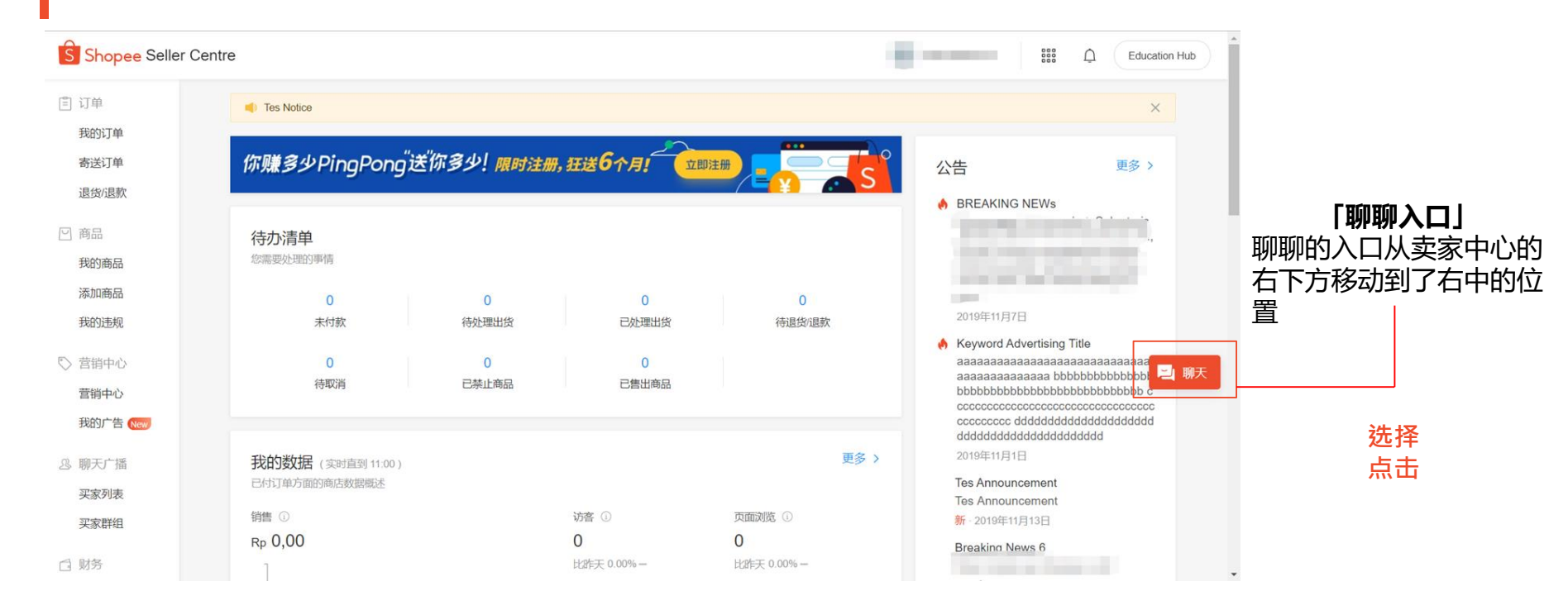

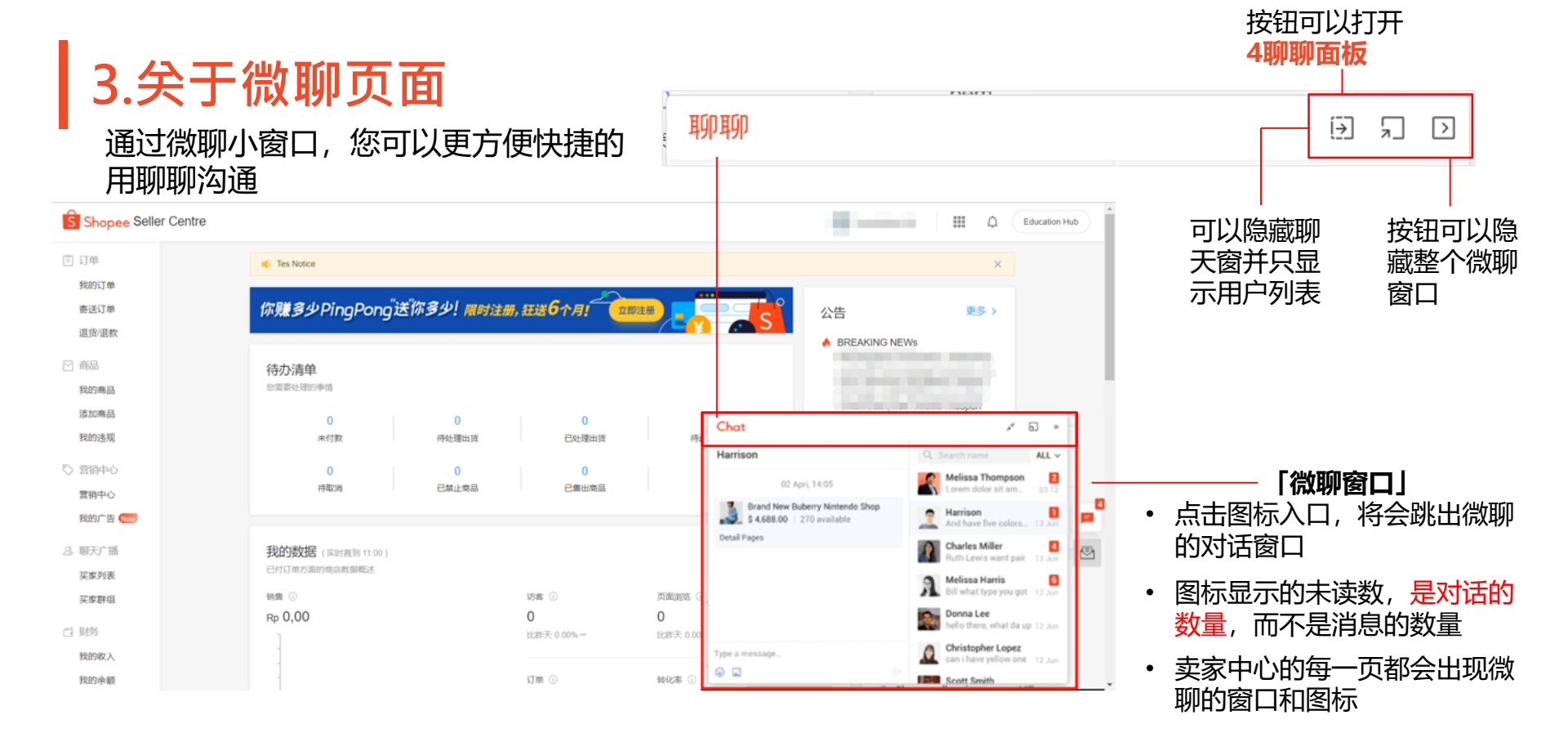

## 4. 聊聊版面-功能概览

❷ 「聊聊窗口」 显示与买家详细的对话纪录,卖家可以通过聊聊窗口与买家对话 S Shopee Chat Ω ...... 「优惠券」 B 近期 全部 ~ 订单 优惠券 1 可查看卖场进行中、 全部 未付款 待出货 运送中 已完成 已取消 已安排的优惠券 2 ┣ 法中部 已申请 ●「买家消息」 1 →店賣場的上的衣服都.. -分裤2XI x2 显示所有买家发 1 好 謝謝你 送的消息 And the second second 建议洗XL 100 查看全部、 回 订单收入 蝦皮店配-711 LB 物流信息 同 出货日期 2019年12月3日, 14:12 送沉寂. ❹「订单信息」 . . ٢ 取消 详情 发送 显示该买家的所有订 図 已取消 2019年11月22日, 11:52 单详细资讯 \$178

主面板显示功能概览,具体功能详见下文

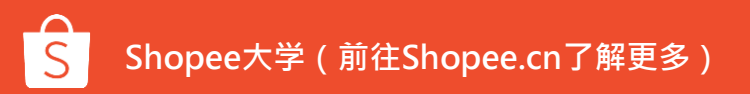

11

## 4.聊聊版面-功能目录

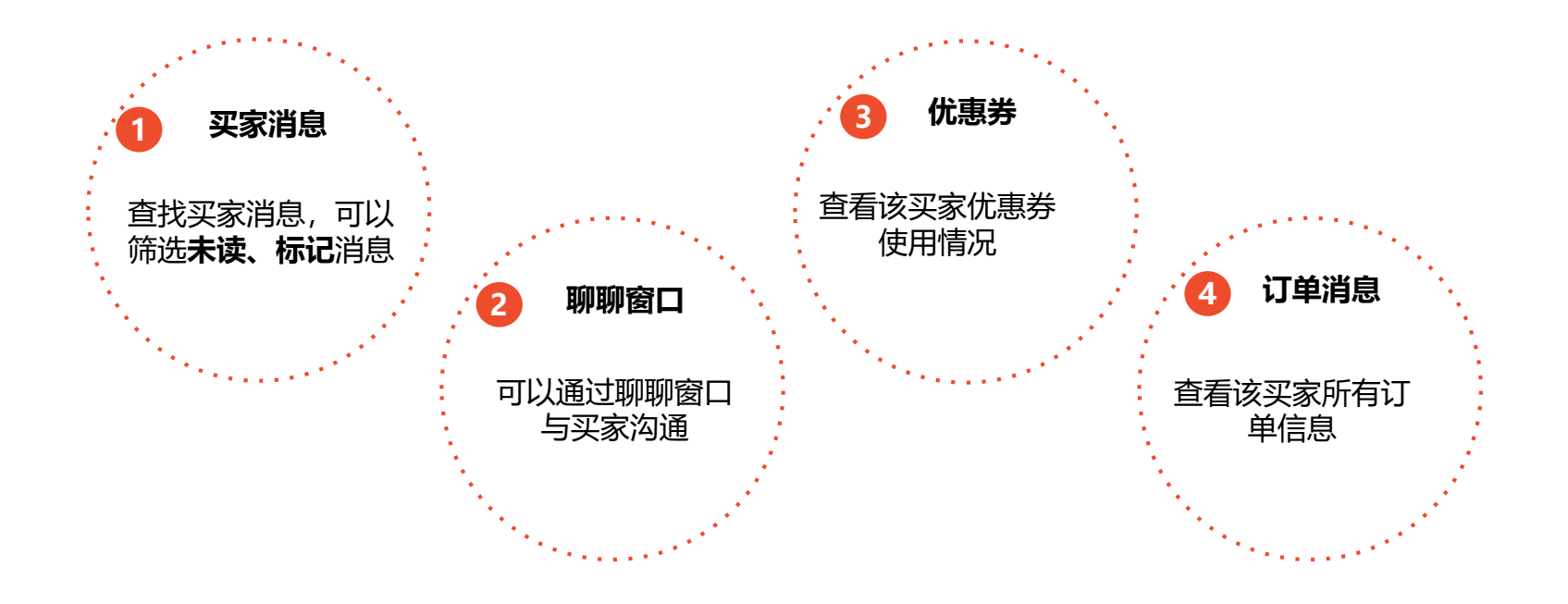

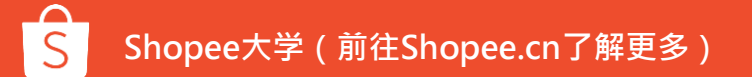

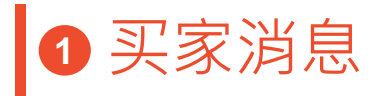

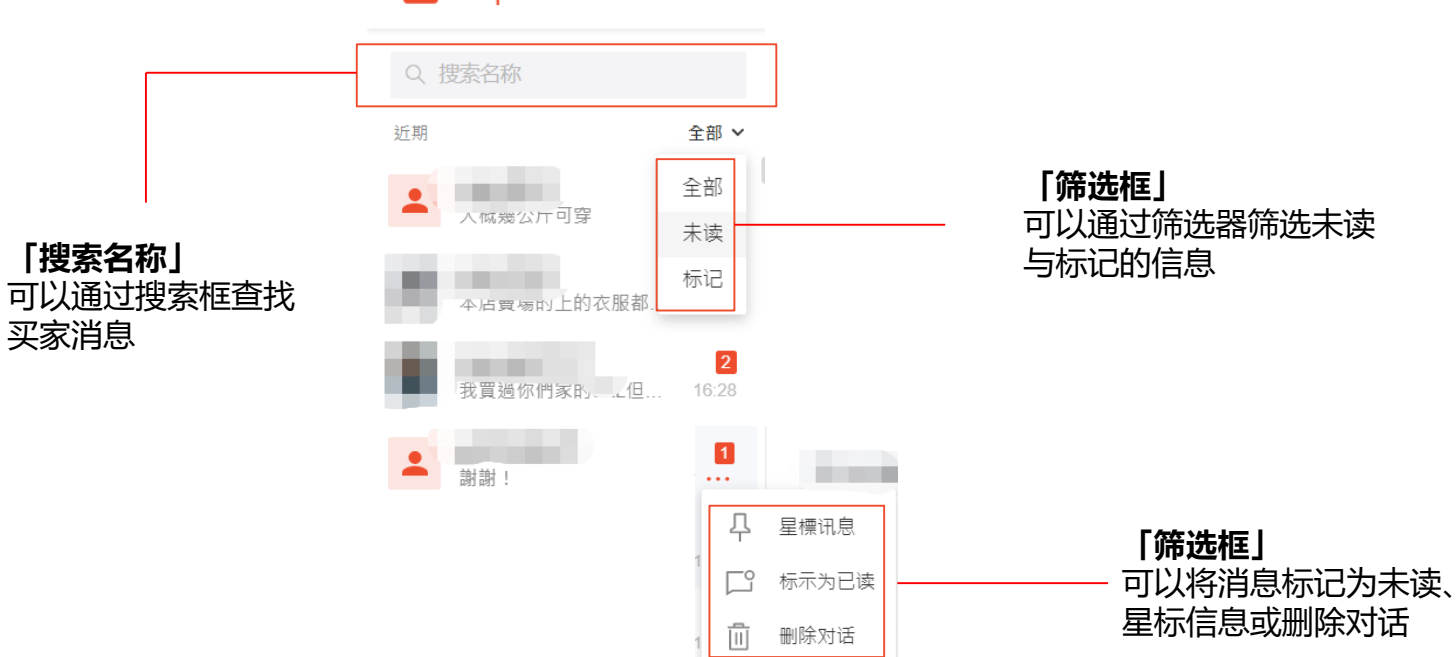

S Shopee Chat

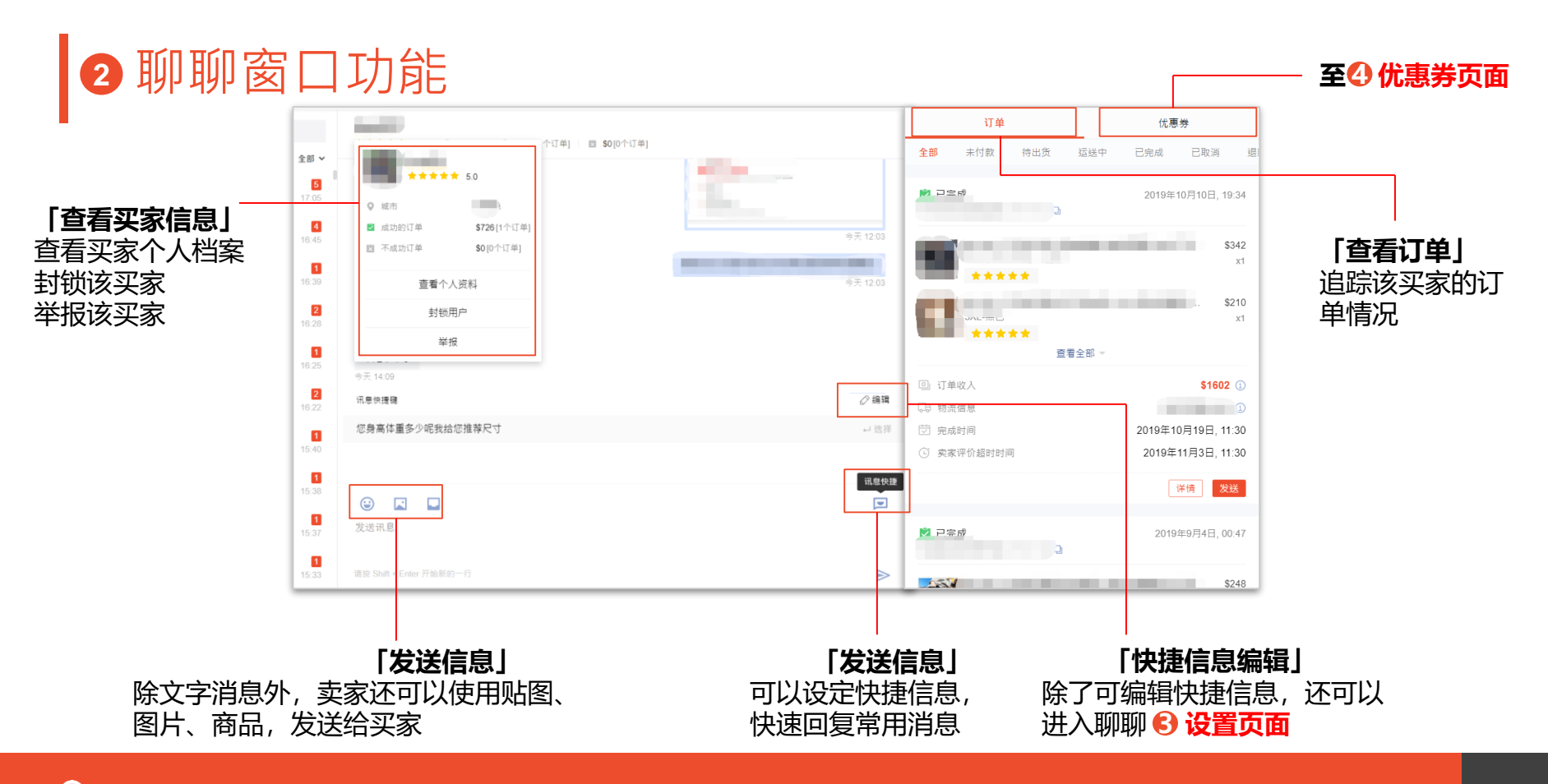

14

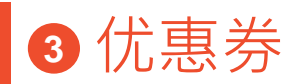

惠券

#### 「查看我的优惠券」

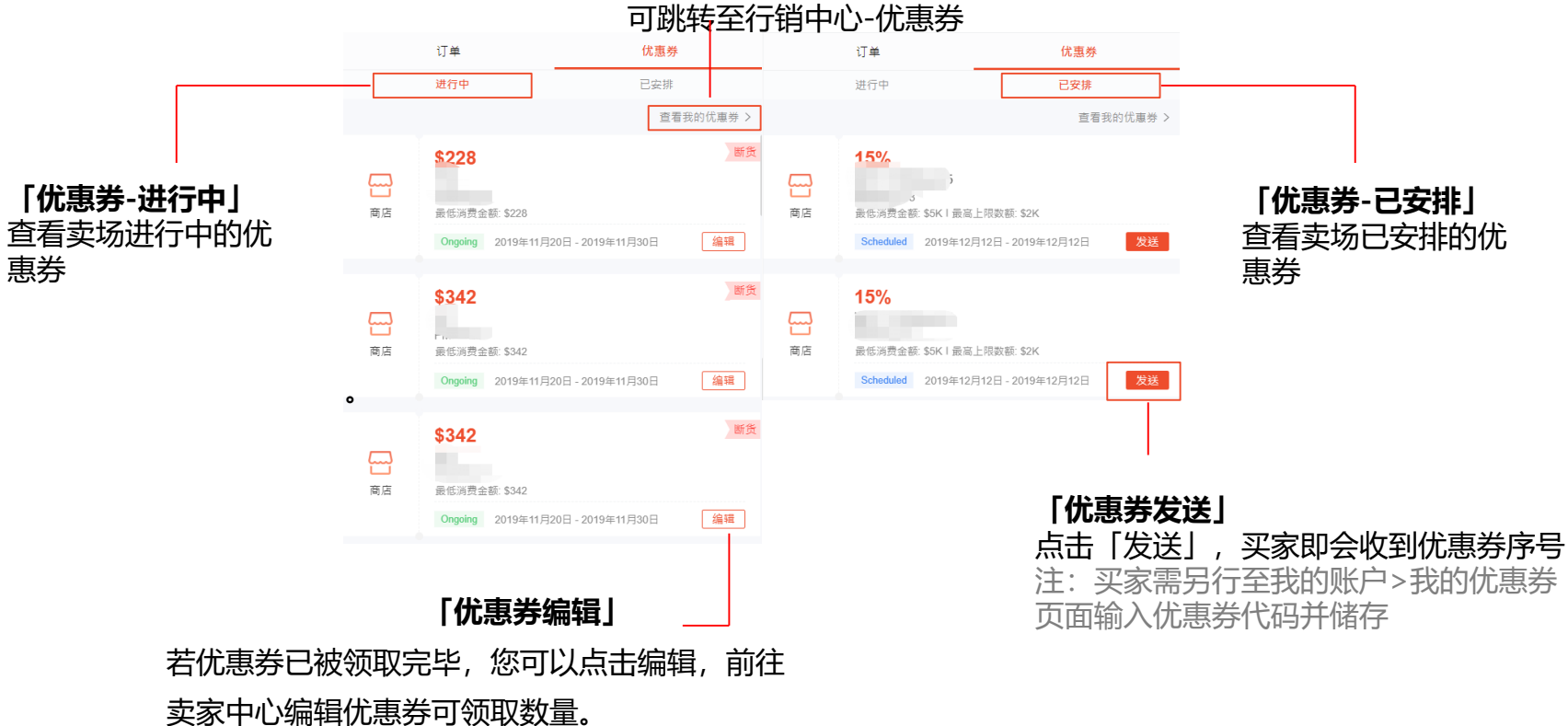

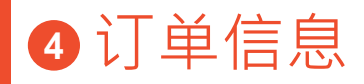

#### 

| 全部 未付款 待出货                                              |                                      | 订单                                                                                      | 优惠券                          | 全部 未付款 待出货 运                   | 送中 已完成 已取消 退制              |
|---------------------------------------------------------|--------------------------------------|-----------------------------------------------------------------------------------------|------------------------------|--------------------------------|----------------------------|
| <mark>直</mark> 待出货 ———————————————————————————————————— | <u>2019年11月22日, 11:35</u>            | <b>全部</b> 未付款 待出货 运送中                                                                   | 已完成 已取消 退素                   |                                | 2019年11月9日, 22:01          |
| ③将教 Q<br>3xL(140-180/T)-無色<br>预算                        | . \$248<br>x1<br>\$295               | 当 24 4*<br>到付款] □<br>て分補2XL<br>預約                                                       | 2019年11月22日, 14:09           | 演到付款] Q<br>2XL(建议130-145/⊤)-me | . \$233<br>x1              |
| 3XL-黑色<br>预购<br>回 订单收入                                  | x1<br>\$444 ①                        |                                                                                         | x1                           | XL黑色<br>重着全<br>取消详情            | x1<br>邮 →<br>由买家取消⊨退款 \$0  |
| □ 物流信息                                                  | 蝦皮店配-全家                              | 置看全部 ▼                                                                                  |                              | "不明原因"                         |                            |
| 討 出货日期<br>□ 买家备注<br>"煩請出貨時注意顏色、尺寸                       | 2019年12月3日, 11:39<br>、款式是否正確,以及又無缺 ① | <ul> <li>① 订单收入</li> <li>□ 物流信息</li> <li>二二二二二二二二二二二二二二二二二二二二二二二二二二二二二二二二二二二二</li></ul> | 蝦皮店配-711<br>2019年12月3日 14:12 | ☆ 同意取消时间                       | 2019年11月9日, 22:04<br>详情 发送 |
|                                                         | 取消 详情 发送                             |                                                                                         | 取消 详情 发送                     |                                |                            |
|                                                         |                                      | <b>闵</b> 已取当                                                                            | 2019年11月22日, 11:52           | [ <b>已]</b><br>香看该买家取消         | <b>仅消」</b><br>的所有订单详细信     |
| <b>宣</b> 看该头家待出                                         | 货的所有订里                               | 100 C 100 C 100 C 100 C                                                                 | \$178                        | 息,如取消原因                        | 和取消时间。                     |

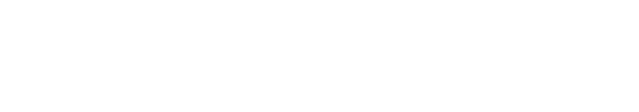

5.聊天设置界面

表

置页面

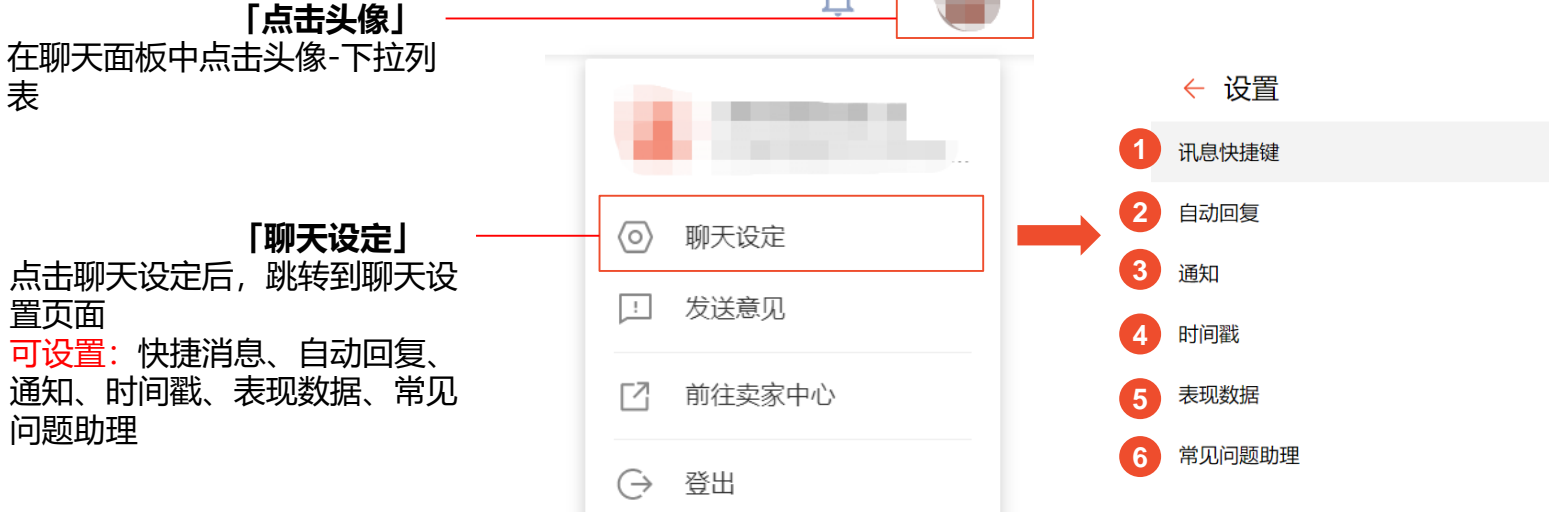

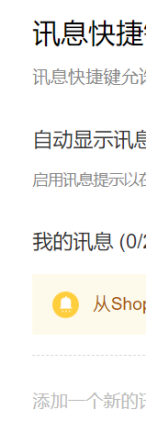

## ●聊天设置-快捷讯息

## 快捷讯息是卖家事先设定的聊聊讯息,协助卖家更有效率的回复聊聊讯息。

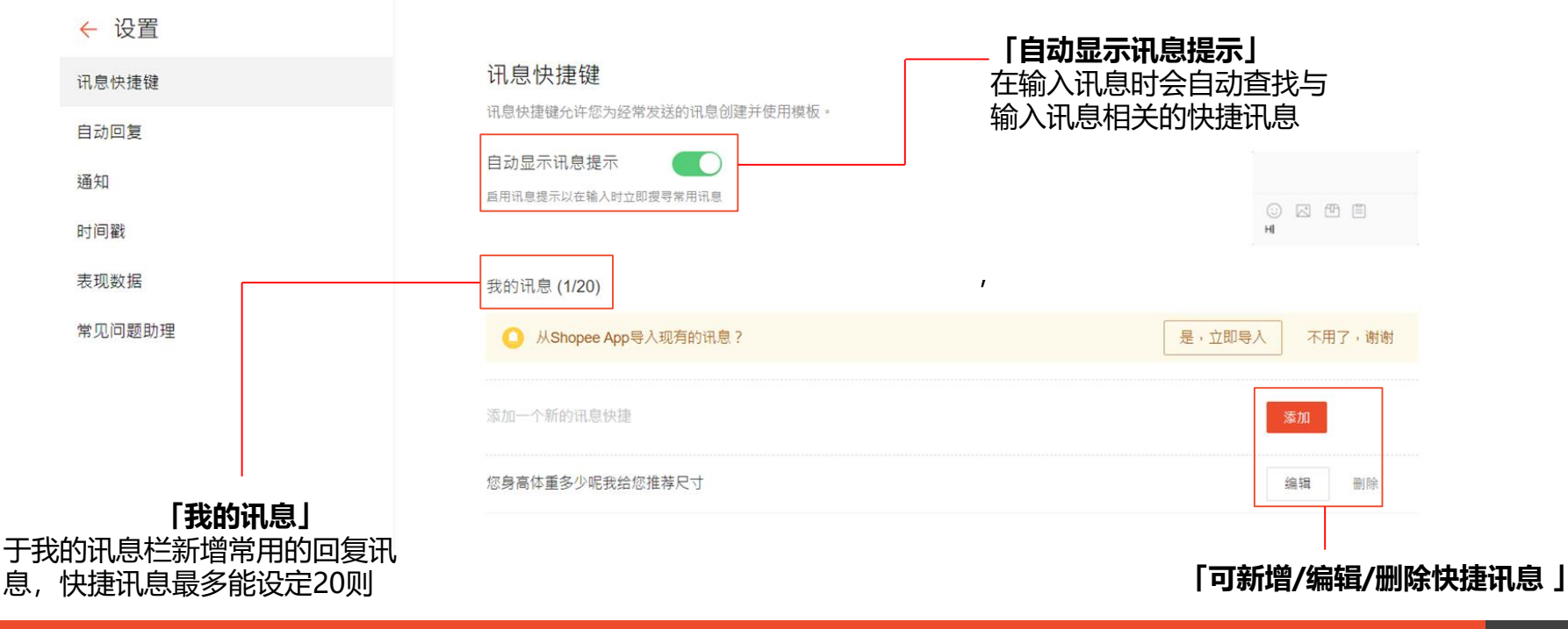

**劳大 17:38** 

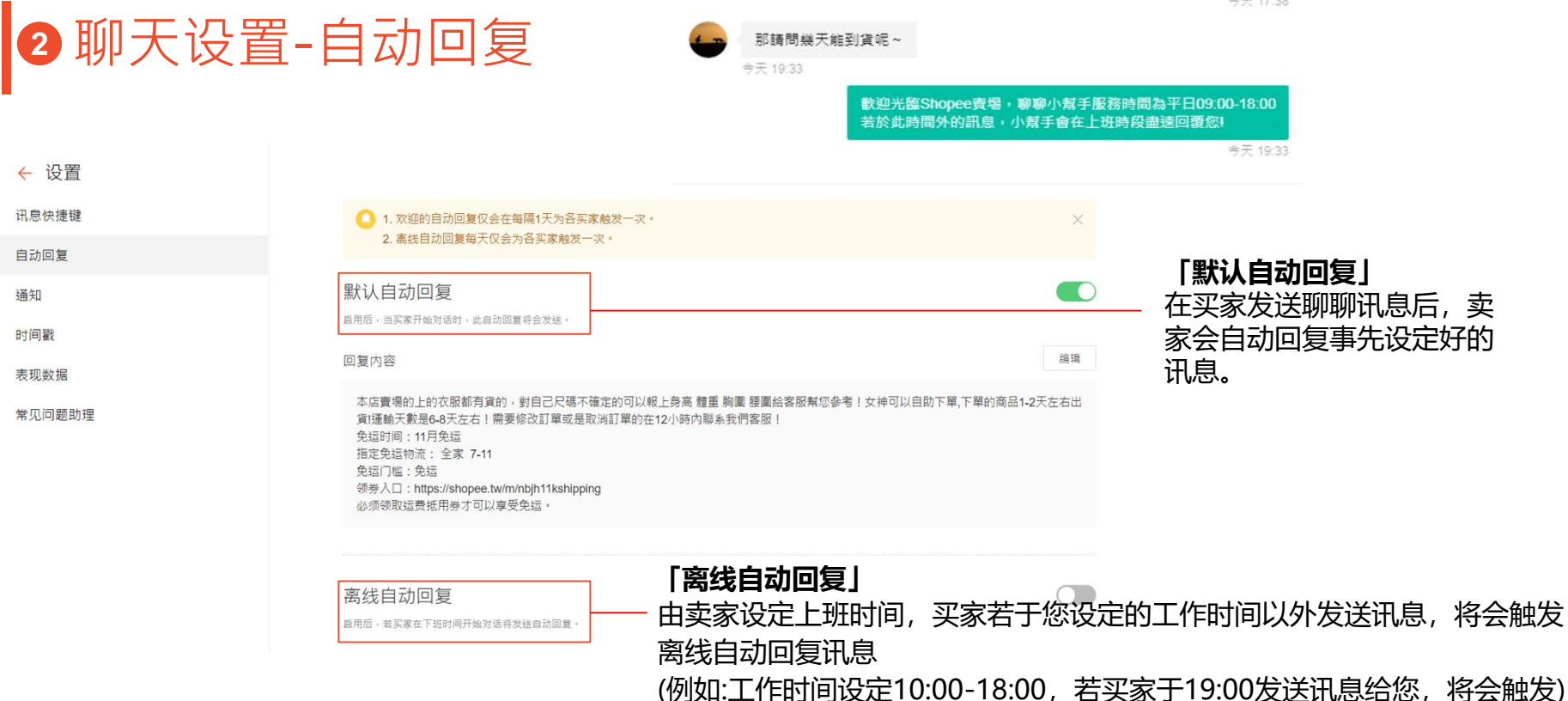

## 聊天设置-自动回复权限问题

#### 自动回复

自动回复讯息是由管理员设置并与整个团队分享。通过启用自动回复,您可以在买家与您聊天时发送自定义回复讯息。

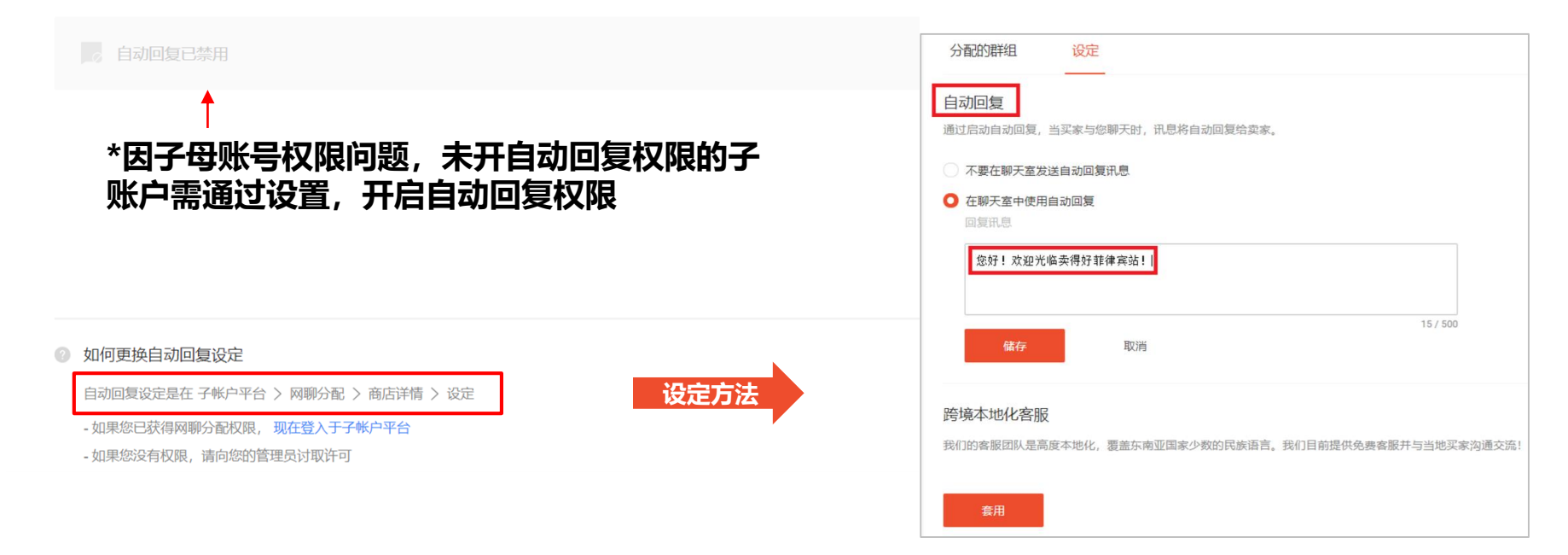

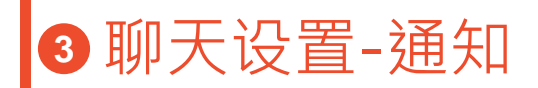

### 点选通知,可开启新消息通知及声音提醒

| ← 设置   |                                                               |  |
|--------|---------------------------------------------------------------|--|
| 讯息快捷键  | 通知                                                            |  |
| 自动回复   | 使用通知设置,您可以管理您的讯息管理偏好。                                         |  |
| 通知     |                                                               |  |
| 时间戳    | 请确保您的电脑没有静首,并且到浏览器设定并启此网页的语首权限。我们建议您使用最新放本的<br>Google Chrome。 |  |
|        | 推新弹出讯息                                                        |  |
| 表现数据   | 请到浏览器设定并开自此网页的通知权限。我们建议您使用最新版本的Google Chrome。                 |  |
| 常见问题助理 |                                                               |  |
|        |                                                               |  |

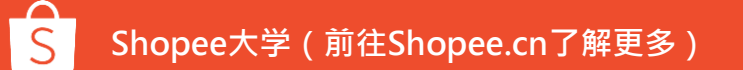

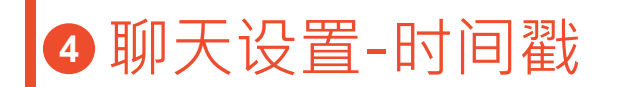

#### 点选时间戳,可开启显示每条消息的时间

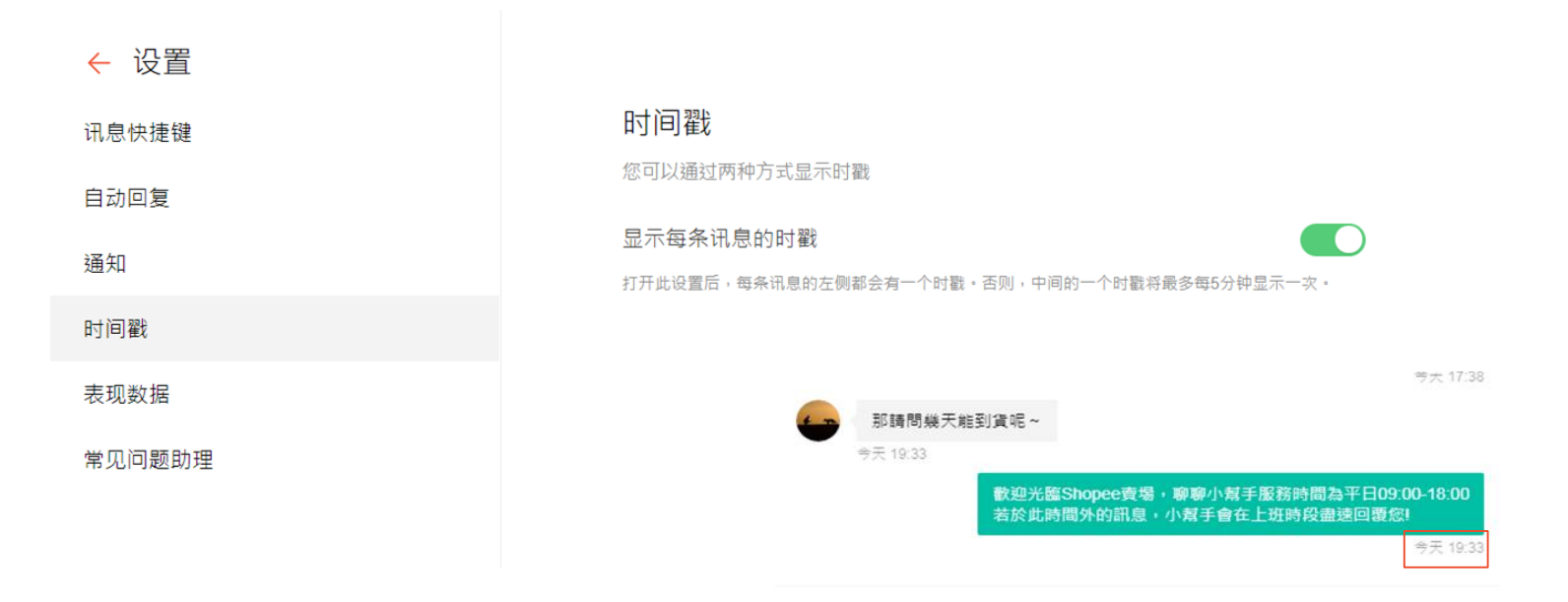

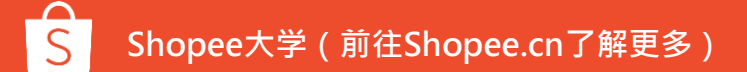

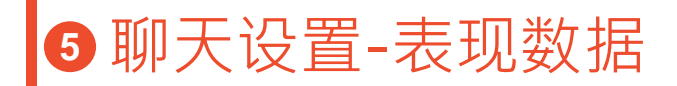

#### 可按日期查看商店聊天的表现数据,分析优化。

| <ul> <li>← 设置</li> <li>讯息快捷键</li> <li>自动回复</li> <li>通知</li> </ul> | 表现数据<br>您可以查看商店的聊天表现数据。<br>2019-11-21 曲 |        |        |   |
|-------------------------------------------------------------------|-----------------------------------------|--------|--------|---|
| 时间戳                                                               | 买家总数                                    | ⑦ 售前买家 | ⑦ 售后买家 | 0 |
| 表现数据                                                              | 160                                     | 45     | 67     |   |
| 常见问题助理                                                            |                                         |        |        |   |

| 6聊天设   | 置-常见问题助理                                                   | Hi, is this available? 丫鬟) 问题                                                                                                    |
|--------|------------------------------------------------------------|----------------------------------------------------------------------------------------------------|
| 买家发证   | <b>「开启常用问题助理」</b><br>送第一条消息后,将先看到FAQ列表,而不是直接与卖家聊天          | Dear customer, Welcome to<br>Natures' care store! You may<br>find the commonly asked<br>questions below, or talk to a<br>live agent: |
| ← 设置   | ↓ 1. 电个头紧电大仪会触发一次围以问题的目初问复。 2. 如果买家选择转移到客服,买家的第一句咨询将会发送给您。 | Promotion Information Union FAQ列表                                                                                                    |
| 讯息快捷键  | 常见问题助理 🔤                                                   | Product Enquiry $\lor$                                                                                                    |
| 自动回复   | 启用此功能后,当买家进入到聊天屏幕时,将触发每天只会被触发一次的常见问题助理。                    | Refund Enquiry 🗸                                                                                                    |
| 通知     | 问候编辑                                                       | € Chat With Steep Agent 转到客户服务                                                                                                    |
| 时间戳    | 欢迎来到我的商店                                                   |                                                                                                    |
| 表现数据   |                                                            |                                                                                                    |
| 常见问题助理 | 常见问题助理<br>设定三个问题分类,每一个分类最多可以设定三个问题                         |                                                                                                    |
|        | ▼ 寄送咨询 4/80 取消 完成                                          |                                                                                                    |
|        | 寄送时间是什么时候? 10/80                                           |                                                                                                    |
|        | 3-8天内                                                      | <b>一归赵汉廷」</b><br>设置堂见的问题与相应的答                                                                                                    |
|        | 5500<br>请输入一个问题描述 0/60                                     | 案,可以对问题进行分类                                                                                                    |
|        | 请输入一个问题描述 0/80 cx 囲 9                                      |                                                                                                    |

## 6. 网页版聊聊—支持自动翻译功能

#### 作用: 在网页端购物的买家跟卖家聊聊不会有语言障碍

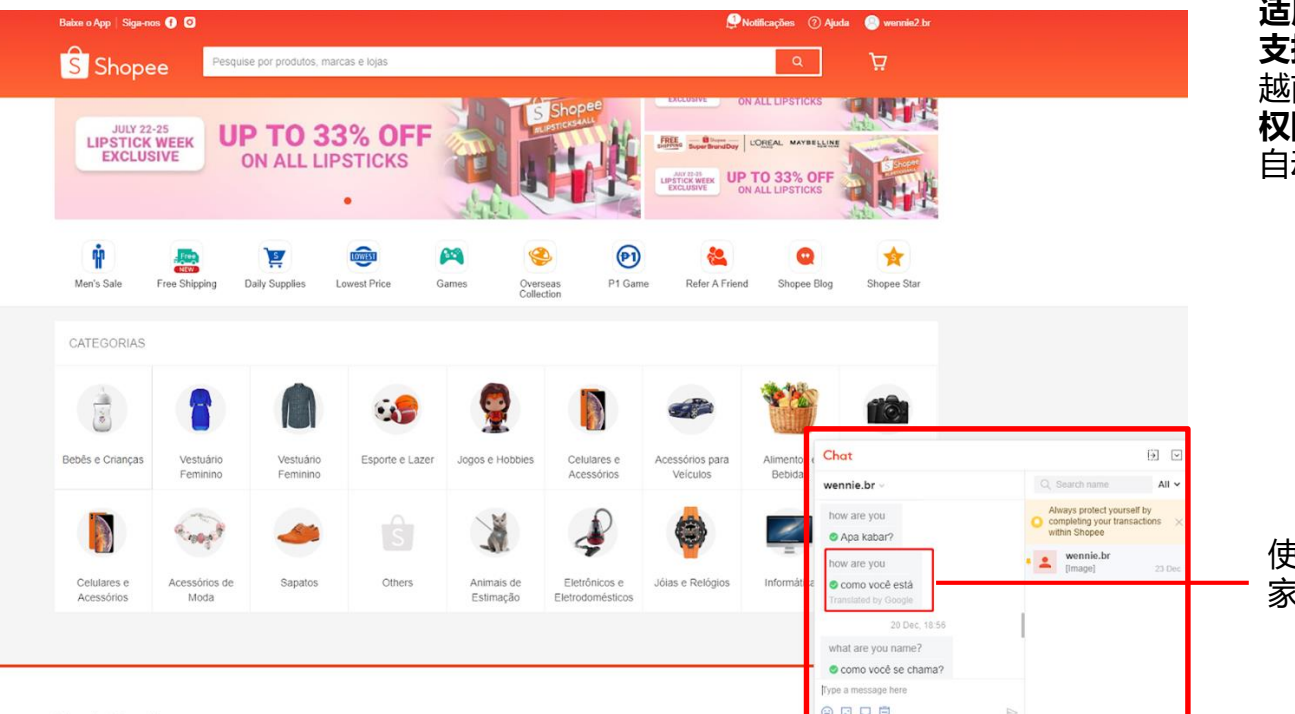

适用站点:BR、ID、VN、TH 支持语言:葡萄牙语,印尼语, 越南语、泰语 权限要求:卖家店铺有被加入 自动翻译白名单

使用网页端发送英语聊天给买 家时会自动翻译为本地语言

# 常见问题/ Tips

## 常见问题回复范例参考

| 项目   | 状况     | 回复范例                                                                  |
|------|--------|-----------------------------------------------------------------------|
| 商品信息 | 商品状况   | 您好!谢谢您对我们的商品感兴趣。该商品有[尺寸,颜色等]                                          |
|      | 尺寸表    | 您好!可以参考此商品的尺寸表,并选择适合您的尺寸 [附加照片]。                                      |
|      | 商品库存状态 | 您好!目前此商品有现货 / 需要预购等。                                                  |
|      | 建议     | 您好!很抱歉,目前此商品没有您想要的尺寸/颜色,可以推荐给您另一款相似商品,再请您参考看看。                        |
| 订单状态 | 已下单    | 您好!已经收到您的订单,我们会尽快安排出货,商品出货时,虾皮系统会再通知<br>您,谢谢!                         |
|      | 已出货    | 您好!我们已经于[出货日期]出货,您可以根据订单编号来追踪订单状态。谢谢!                                 |
|      | 追踪号码   | 您好!您可以通过 [物流名称]中的包裹查询号码来追踪您的订单。                                       |
|      | 尚未收到商品 | 您好!如果您还没有收到商品,建议您可以先于订单详情页面,点选「延长虾皮承诺」,虾皮会多托管订单款项三天,我们也会同步确认商品目前运送状况。 |
|      | 退货流程   | 您好!我们已收到您的退货申请。我们会以最快的速度为您处理退货事宜。谢谢!                                  |

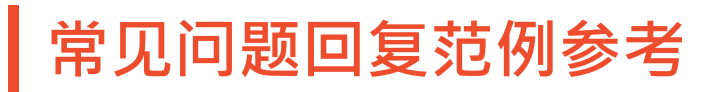

| 项目   | 状况                 | 回复案例                                                                                   |
|------|--------------------|----------------------------------------------------------------------------------------|
| 售后服务 | 商品缺件               | 您好!很抱歉造成您的不便,我们可以再将缺件的商品寄出给您,或者您可以<br>选择申请退款。谢谢!                                       |
|      | 错误商品(颜色、尺<br>寸不符等) | 您好!很抱歉造成您的不便,请您在订单详情页面,点选「申请退款/ 退货」,<br>选择你要退货的商品、退货原因并输入你的Email。<br>我们将以最快的速度为您处理,谢谢! |
|      | 商品有损毁 / 瑕疵         | 您好!很抱歉造成您的不便,再请您提供此商品损坏部分之照片,我们将以最快的速度为您处理后续退货退款事宜。谢谢!                                 |

Tips

1、设定友好的欢迎自动 回复讯息,能让买家有良 好的第一印象。 2、自动回复讯息中可以 加上正在进行的卖场活动, 有机会获得更多销售量。 1、虾皮建议设置的快捷 用语:

- 欢迎与招呼词
- 商品相关
- 订单状态
- 感谢词
- 道歉词

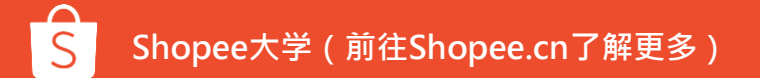

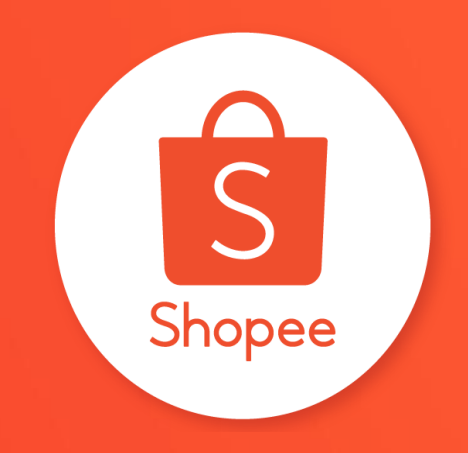

# 谢谢!